## **Product Finder List Page**

Access the Product Finder list page by clicking **Product Finder** in the **COMPONENTS** menu in the top navigation bar.

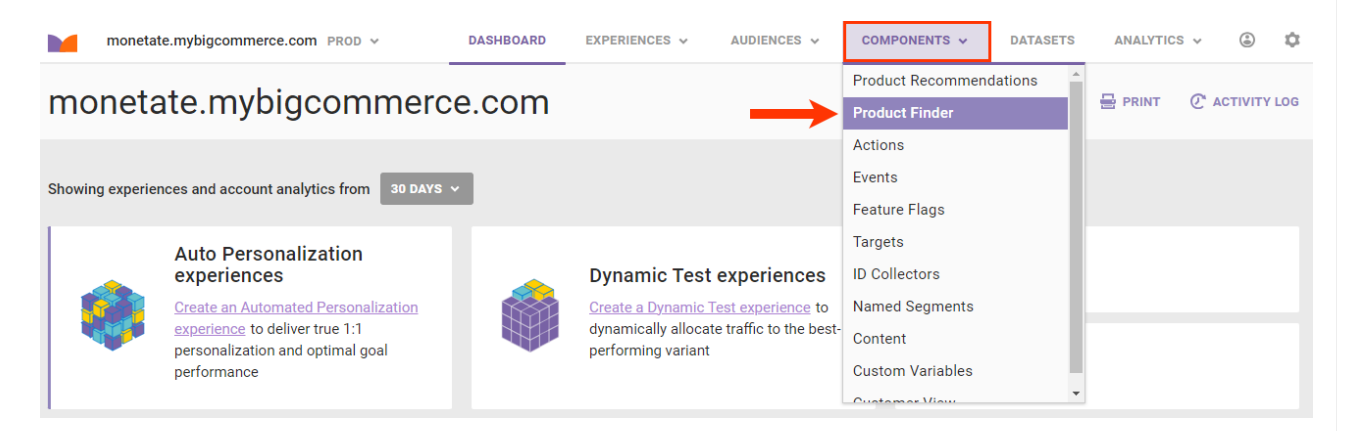

The Product Finder list page contains the following information for each questionnaire in the account:

- The questionnaire's name, with the recommendation algorithm shown beneath
- The recommendation strategy associated with the questionnaire
- The number of active and inactive experiences using the questionnaire, or **UNUSED** if it's not associated with any experiences
- The date and time when the questionnaire was created

|   | mo     | netate.mybigcommerce.com PROD 🗸                     | DASHBOARD  | EXPERIENCES 🗸     | AUDIENCES v | COMPONENT              | TS 🗸 🛛 DA    | TASETS     | ANALYTICS ~  | ٢         | \$  |
|---|--------|-----------------------------------------------------|------------|-------------------|-------------|------------------------|--------------|------------|--------------|-----------|-----|
| P | rodu   | uct Finder                                          |            |                   |             |                        |              |            | ⊕ CREATE PRO | DUCT FIND | DER |
|   | Searcl | h by Name or Type                                   |            |                   |             |                        |              |            |              |           |     |
|   | Ū      |                                                     |            |                   |             |                        |              |            |              |           |     |
|   |        | PRODUCT FINDER                                      | RECOMME    | NDATION STRATEGY  | E           | EXPERIENCE<br>USAGE    | CREATION TIM | ИE         |              |           |     |
|   |        | Father's Day           PURCHASED AND ALSO PURCHASED | Father's D | Day Promo         | 1           | 1 ACTIVE<br>0 INACTIVE | May 15 2024  | l, 4:33 PM |              |           |     |
|   |        | New Gift Finder ONBOARDED RECOMMENDATION DATASET    | My Quick   | Rec Strategy Test | ι           | UNUSED                 | Jan 29 2024  | , 7:56 AM  |              |           |     |
|   |        | Thrill of the Grill TOP SELLING BY PURCHASE COUNT   | Outdoor L  | iving             | 6           | Ø ACTIVE<br>1 INACTIVE | May 6 2023,  | 5:52 PM    |              |           |     |

When your mouse pointer hovers anywhere within a table row, an additional options menu (...) appears at the far-right side of that row.

## **Product Finder**

| Searcl | by Name or Type Q                                   |                            |                        |                                     |  |
|--------|-----------------------------------------------------|----------------------------|------------------------|-------------------------------------|--|
| ī      |                                                     |                            |                        | ≡ ≡                                 |  |
|        | PRODUCT FINDER                                      | RECOMMENDATION STRATEGY    | EXPERIENCE<br>USAGE    | CREATION TIME                       |  |
|        | Father's Day           PURCHASED AND ALSO PURCHASED | Father's Day Promo         | 1 ACTIVE<br>0 INACTIVE | May 15 2024, 4:33 PM                |  |
|        | New Gift Finder ONBOARDED RECOMMENDATION DATASET    | My Quick Rec Strategy Test | UNUSED                 | Jan 29 2022 O Delete Product Finder |  |
|        | Thrill of the Grill TOP SELLING BY PURCHASE COUNT   | Outdoor Living             | Ø ACTIVE<br>1 INACTIVE | May 6 2023, 5:52 PM                 |  |

CREATE PRODUCT FINDER

The options in that menu are as follows:

- Create Web Experience: This option takes you directly to the Product Finder panel of the WHAT settings of a new Web experience.
- Edit Product Finder: This option launches the Product Finder wizard
- **Delete Product Finder**: This option, which only appears if the questionnaire is not associated with any experiences, allows you to remove a questionnaire from the account.

To delete multiple questionnaires, click the checkbox at the far-left side of the row for each one that you want to delete. After you select which ones you want to delete, click the trash can icon.

## Product Finder

| Searc | Search by Name or Type Q                            |                            |                        |                      |  |  |  |  |
|-------|-----------------------------------------------------|----------------------------|------------------------|----------------------|--|--|--|--|
| -     | PRODUCT FINDER                                      | RECOMMENDATION STRATEGY    | EXPERIENCE<br>USAGE    | CREATION TIME        |  |  |  |  |
|       | Father's Day           PURCHASED AND ALSO PURCHASED | Father's Day Promo         | 1 ACTIVE<br>0 INACTIVE | May 15 2024, 4:33 PM |  |  |  |  |
| •     | New Gift Finder ONBOARDED RECOMMENDATION DATASET    | My Quick Rec Strategy Test | UNUSED                 | Jan 29 2024, 7:56 AM |  |  |  |  |
| ~     | Thrill of the Grill TOP SELLING BY PURCHASE COUNT   | Outdoor Living             | 0 ACTIVE<br>1 INACTIVE | May 6 2023, 5:52 PM  |  |  |  |  |